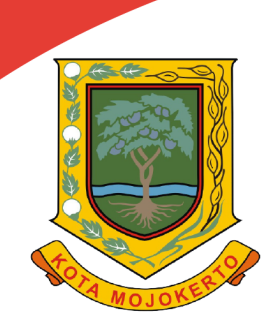

# MANUAL BOOK BUKU PETUNJUK

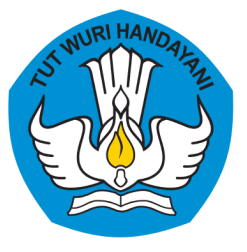

## INOVASI GO-DIKBUD (GOVERMENT ONLINE DINAS PENDIDIKAN DAN KEBUDAYAAN)

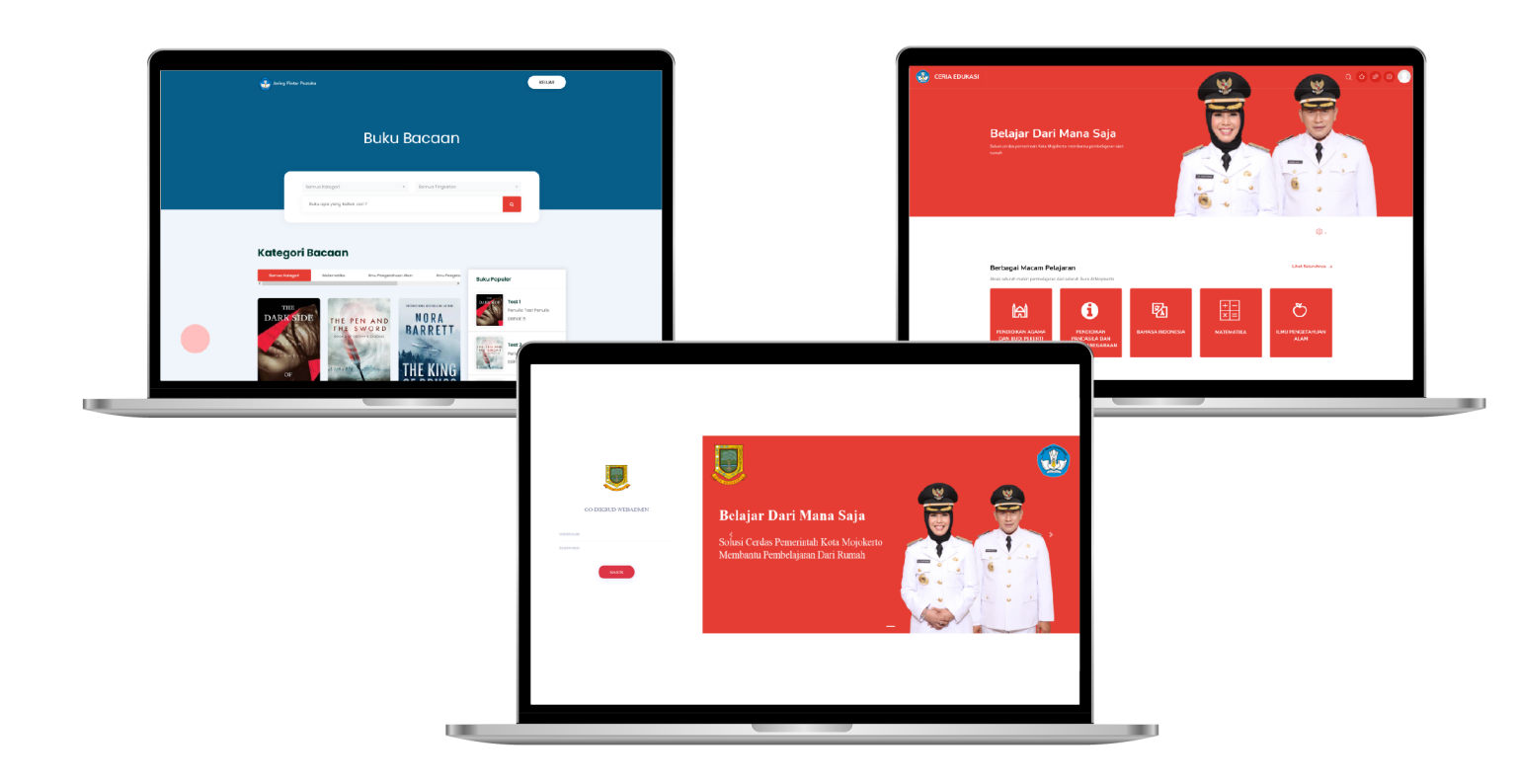

## DINAS PENDIDIKAN DAN KEBUDAYAAN PEMERINTAH KOTA MOJOKERTO 2021

**GURU V.1.0** 

#### 1. GO-DIKBUD WEB MURID

#### 1.1 AKSES GO-DIKBUD CERIA EDUKASI

1. Sebelum masuk kedalam GO-DIKBUD Ceria Edukasi, pengguna terlebih dahulu diharuskan login kedalam aplikasi. Dalam halaman Login sudah disediakan inputan *username* dan *password*, untuk dapat masuk input *username* dan *password* anda terlebih dahulu, setelah itu klik tombol "Masuk". Dapat dilihat pada gambar 1.1 Fitur *Login*.

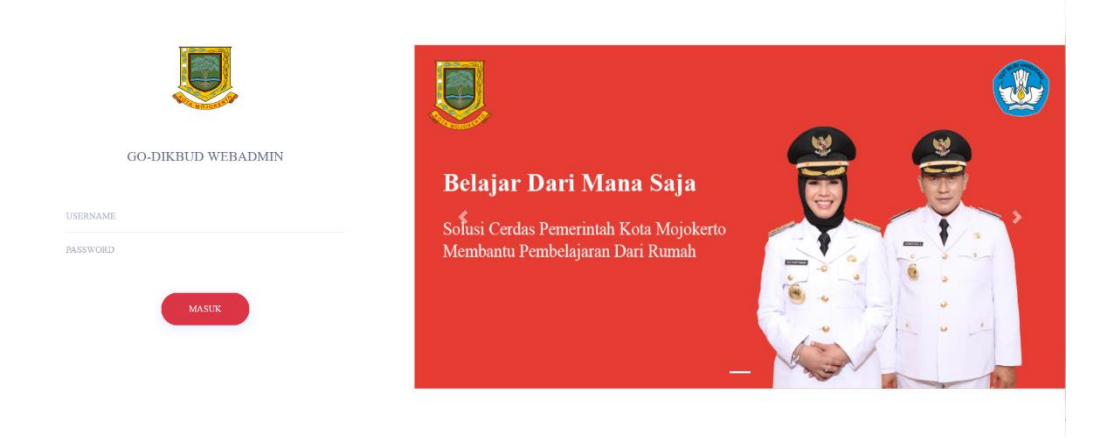

Gambar 3.1 Fitur Login

2. Kemudian jika pengguna sudah dapat login, pengguna akan ditampilkan halaman untuk memilih Ceria Edukasi atau Jaring Pintar Pustaka. Disini pengguna memilih Jaring Pintar Pustaka jika ingin mengakses halaman Home Jaring Pintar Pustaka

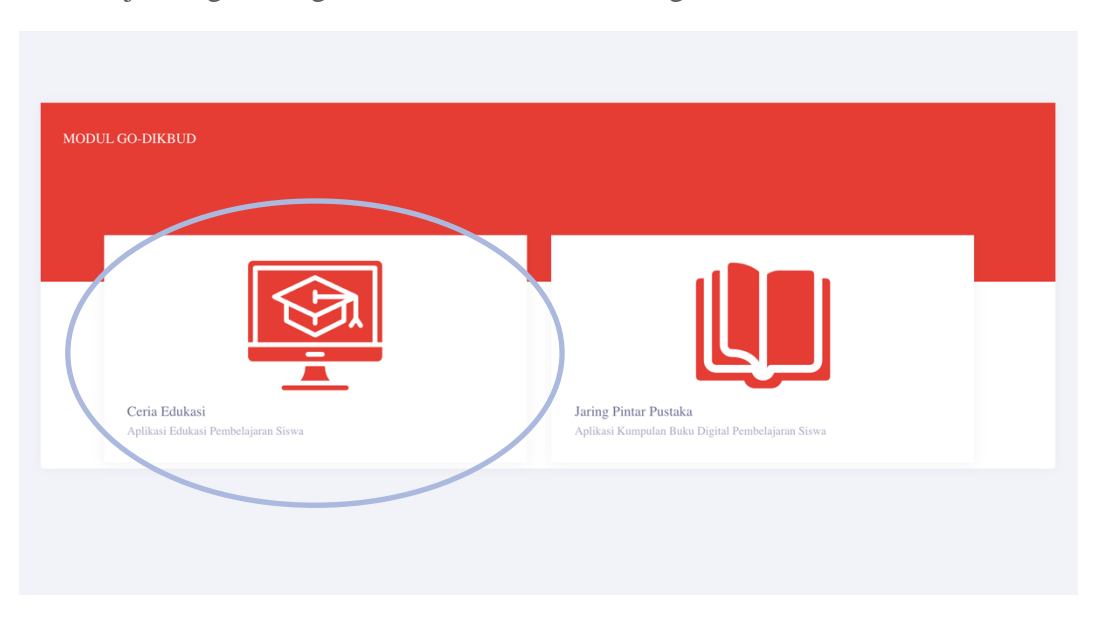

#### Gambar 3.2 Fitur Memilih Modul

3. Pengguna di awal aplikasi GO-DIKBUD Ceria Edukasi akan ditampilkan halaman home, disini pengguna dapat melihat informasi berbagai macam pelajaran seperti pada gambar 3.3

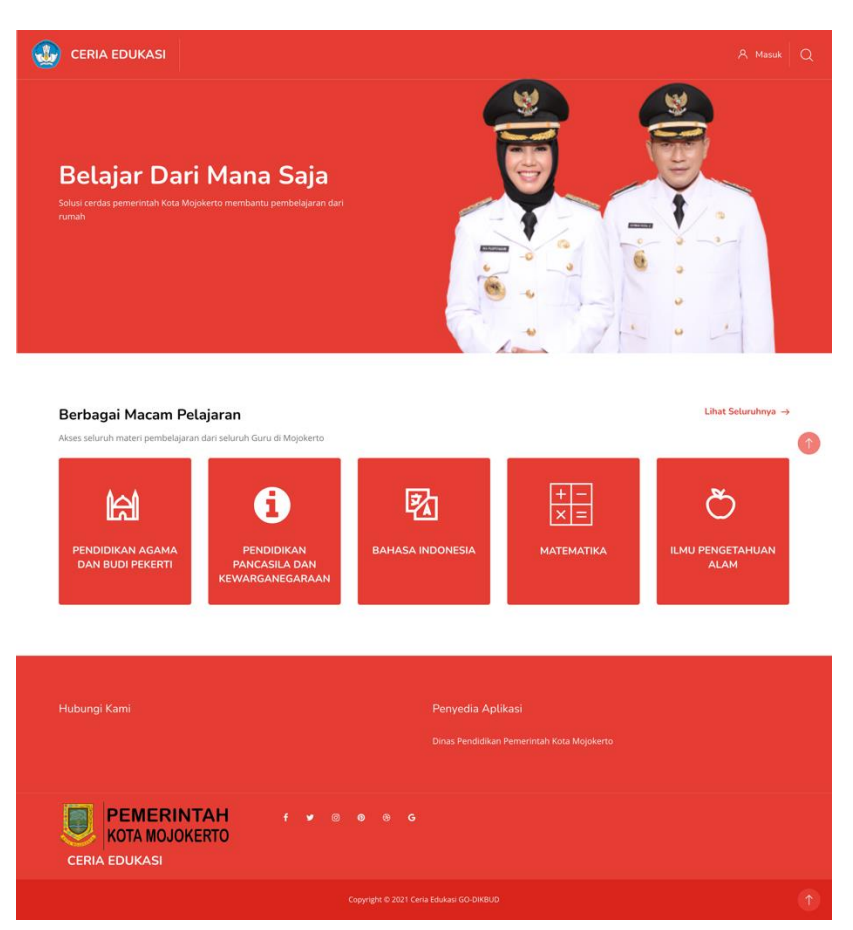

Gambar 3.3 Home Page Ceria Edukasi

4. Setelah pengguna memilih pelajaran yang ada pada aplikasi GO-DIKBUD Ceria Edukasi akan ditampilkan halaman Dasbor, disini pengguna dapat melakukan komunikasi dua arah dengan guru pada nomor (1), pengecekan profile pada nomor (2), pengaturan murid pada nomor (3), akses materi dalam kelas pada nomer (4), dan juga melihat nilai dalam kelas. Halaman Dasbor dapat dilihat pada Gambar 3.4 Dasbor.

|                                            |                                |                                                            |                           |        | ø 0                   | <i>©</i>       |
|--------------------------------------------|--------------------------------|------------------------------------------------------------|---------------------------|--------|-----------------------|----------------|
| Start                                      | Ceria Edukasi: Dasbor          |                                                            |                           |        |                       | Dasbor         |
| 값 Profil<br>양 Nilai-nilai<br>중 Pesan-pesan | Komunikasi<br>Pesan            | Profile Anda<br>Profile                                    | Preferences<br>Pengaturan | ŝ      | Performa<br>Ranking   | etter<br>Chry  |
| £3} Preferensi<br>⊞→ Keluar                | Sesuaikan halaman ini          |                                                            |                           | Linima | isa                   |                |
|                                            | Kursus yang baru-baru ini diak | rses                                                       |                           | Ø .    |                       | 15 ·           |
|                                            |                                | RECYCLE BIN<br>BAHASA INDONESIA<br>Published<br>0% selesal |                           | Tidak  | ada aktivitas yang ak | an jatuh tempo |

Gambar 3.4 Dasbor

#### 1.1.1 Fitur Komunikasi Dua Arah Dengan Guru

Setelah pengguna memilih fitur nomor (3) yang ada pada Dasbor, maka akan muncul tampilan pada gambar 1.1.1 Komunitas Dua Arah Dengan Guru. Pada fitur ini pengguna dapat berkomunikasi dengan mengirimkan chat pada guru, didalam fitur ini juga terdapat grup, pesan bertanda bintang dan privat.

| Start                                                                    | Pencarian Q 🗙 Murid1 SMPN2MOJOKERTO-MRD ★                                                              | -                                                  |
|--------------------------------------------------------------------------|----------------------------------------------------------------------------------------------------|----------------------------------------------------|
| <ul> <li>Bay Profil</li> <li>Nilai-nilai</li> <li>Pesan-pesan</li> </ul> | Ruang pribadi<br>Simpan konsep pesan, tautan, catatan, dil. Untuk diakses nant<br>Bertanda bintang (1) | Hapus bintang percakapar<br>Hapus percakapan<br>i. |
| Keluar                                                                   | Grup (0) Privat (0) Write a message                                                                    | 4                                                  |
|                                                                          | Copyright © 2021 Ceria Edukasi GO-DIKBUD                                                               |                                                    |

Gambar 1.1.1. Komunitas Dua Arah Dengan Guru

#### 1.1.2 Fitur Pengecekan Profile

Setelah pengguna memilih fitur profil pada nomor (1) pada Dasbor, maka akan muncul tampilan pada gambar 1.1.2 profile. Pada fitur profile ini terdapat data pengguna juga terdapat options dapat dilihat pada lingkaran merah yang terdapat pada gambar 3.6 profile, fungsi dari options digunakan untuk mengedit data-data yang diperlukan.

| CERIA EDUKASI                                                    |                              |                     | Q 📀 🔗 🎯 风     |
|------------------------------------------------------------------|------------------------------|---------------------|---------------|
|                                                                  | MURID1 SMPN2MC<br>Dasbor / P | DJOKERTO-MRD        |               |
|                                                                  |                              |                     |               |
| Reset ke halaman bawaan                                          | Sesuaikan halaman ini        |                     | @ Pesan       |
| Edit profil<br>Ubah kata sandi<br>Bahasa yang diinginkan         |                              |                     |               |
| Preferensi forum<br>Detail penggu <b>na</b><br>Preferensi editor |                              | ~<br>Profil         |               |
| Preferensi Kalender<br>Preferensi bank konten                    |                              | Y Nama De           | epan          |
| Preferensi pesanil kursus<br>Preferensi notifikasi               |                              | v murid1<br>Nama ak | hir           |
| ② Options                                                        |                              | × SMPN2N            | MOJOKERTO-MRD |

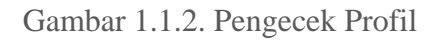

#### 1.1.3 Fitur Pengaturan Murid

Setelah pengguna memilih fitur preferensi pada nomor (4) pada Dasbor, maka akan muncul tampilan pada gambar 1.1.3 Preferensi. Pada fitur ini pengguna dapat melakukan edit pada Akun Pengguna, Blog dan Lencana.

| 🔮 CERIA EDUKASI          |                                                                                            |                                         | ø o ø @             |
|--------------------------|--------------------------------------------------------------------------------------------|-----------------------------------------|---------------------|
| Start                    | murid1 SMPN2MOJOKERTO-MRD                                                                  |                                         | Dasbor / Preferensi |
| ਿਟੇ Dasbor               | Preferensi                                                                                 |                                         |                     |
| 🔝 Profil                 | Alun poperuna                                                                              | Loncana                                 |                     |
| ່ຕູ່<br>ຕັ້ງ Nilai-nilai | Edit profil                                                                                | kelola lencana                          |                     |
| Pesan-pesan              | Ubah kata sandi<br>Bahasa yang diinginkan                                                  | Preferensi lencana<br>Pengaturan ransel |                     |
| င်္ဂြို့ Preferensi      | Preferensi forum<br>Preferensi editor                                                      |                                         |                     |
| 🕒 Keluar                 | Preferensi Kalender<br>Preferensi bank konten<br>Preferensi pesan<br>Preferensi notifikasi |                                         |                     |
|                          | <b>Blog</b><br>Preferensi Blog<br>Blog eksternal<br>Daftarkan blog eksternal               |                                         |                     |

Gambar 1.1.3. Preferensi

#### 1.1.4 Fitur Akses Materi Dalam Kelas

Setelah pengguna memilih fitur akses materi dalam kelas pada nomor (5) pada gambar 3.4 Dasbor, maka akan muncul tampilan pada gambar 1.1.4 akses materi dalam kelas.

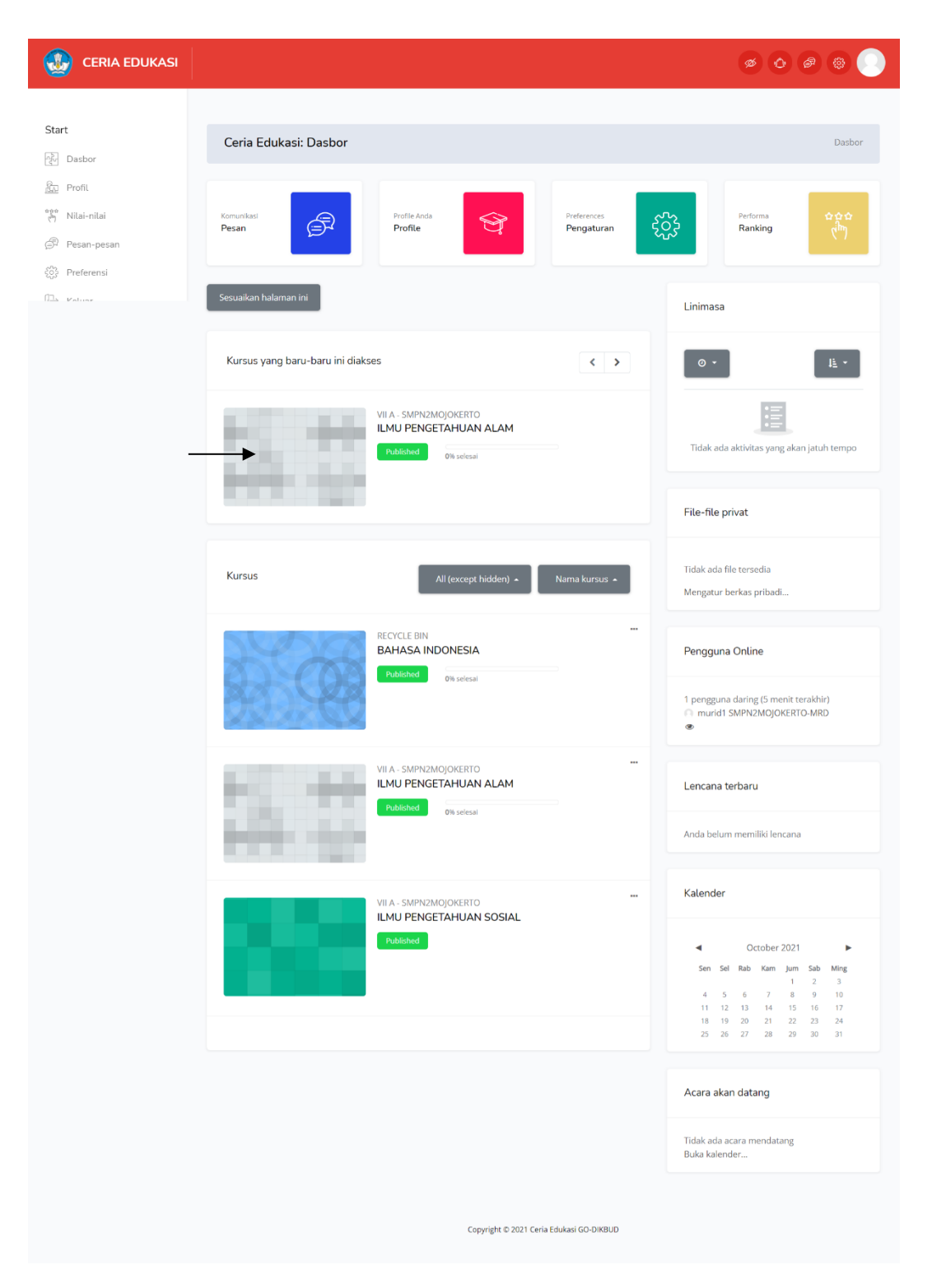

Gambar 1.1.4. Matapelajaran

Setelah masuk pada menu dasbor, pengguna memilih kursus yang diambil setelah itu klik kurus maka akan muncul gambar seperti berikut.

| CERIA EDUKASI  | Q 🙆 🕲 🔘 🔵                                                                             |
|----------------|---------------------------------------------------------------------------------------|
|                | ILMU PENGETAHUAN ALAM<br>Dasbor / Kursusku / IPA                                      |
| Course Content | Tanggal mulai kursus: 28/09/21 Kategori: VII A - SMPN2MOJOKERTO                       |
| Umum           | ^                                                                                     |
| Pertemuan 1    | A                                                                                     |
| Pertemuan 2    | v                                                                                     |
| Pertemuan 2    |                                                                                       |
| Hubungi Kami   | Penyedia Aplikasi<br>Dinas Pendidikan Pemerintah Kota Mojokerto                       |
| CERIA EDUKASI  | f ❤ © ● ® G                                                                           |
|                | Copyright © 2021 Ceria Edukasi GO-DIKBUD<br>Setel ulang tur pengguna di halaman ini 🇿 |

Setelah pilih materi yang telah dibuat oleh guru, dan klik tugas yang telah dibuat setelah itu akan muncul tampilan seperti dibawah.

|                                                             | Q 🙆 🥔                                                                                        |  |
|-------------------------------------------------------------|----------------------------------------------------------------------------------------------|--|
|                                                             | ILMU PENGETAHUAN ALAM<br>Dasbor / Kursusku / IPA / Pertemuan 2 / Tebak Hewan                 |  |
| Tebak Hewan                                                 |                                                                                              |  |
| Menebak hewan berdasarkan makanan<br>Kerjakan kuis sekarang | Metode penilaian: Nilai Tertinggi<br>Nilai kelulusan: 7,00 dari 10,00                        |  |
| Tebak bagian tubuh manusia                                  | Lompat ke e                                                                                  |  |
| Hubungi Kami                                                | Penyedia Aplikasi<br>Dirus Pendidikan Pemerintah Kota Mojokerto                              |  |
| CERIA EDUKASI                                               | f ¥ ⊠ @ ⊗ G                                                                                  |  |
|                                                             | Copyright © 2021 Ceria Edulasi GO-DIKBUD<br>Setel ulang tur pengguna di halaman ini <b>⊙</b> |  |

Setelah masuk pada menu kuis klik kerjakan kuis sekarang untuk mengerjakan kuis, untuk tampilan kuis dapat dilihat sebagai berikut.

|                                                                             |                                                                                                    | Q 🙆 🖉 🕘 💭       |
|-----------------------------------------------------------------------------|----------------------------------------------------------------------------------------------------|-----------------|
|                                                                             | ILMU PENGETAHUAN ALAM<br>Dasbor / Kursusku / IPA / Pertemuan 2 / Tebak Hewan                        |                 |
| Navigasi kuis<br>1<br>Selesaikan kuis                                       |                                                                                                    |                 |
| <b>SOAL 1</b><br>Belum dijawab<br>Ditandai dari 1.00<br>ຕ Tandai pertanyaan | Manakah Hewan Karnivora?<br>oral: Kerbau<br>oral: Kerban<br>oral: Kelinci<br>Bersihkan pilihan saya |                 |
| ◀ Tebak bagian tubuh manusia                                                | Lompat ke 🕫                                                                                         | Selesaikan kuis |
| Hubungi Kami                                                                | Penyedia Aplikasi<br>Dinas Pendidikan Pemerintah Kota Mojokerto                                     |                 |
| CERIA EDUKASI                                                               | f ♥ ⑧ ● ⑧ G<br>Copyright © 2021 Ceria Edukasi GO DKGUD                                              | <b>(</b>        |

Setelah pengguna memilih jawaban kuis maka Langkah selanjutnya klik selesaikan kuis dan akan tampil seperti berikut.

|                                                                                                    |                                                                                                    | Q 🙆 🖉 🛞 💽         |
|----------------------------------------------------------------------------------------------------|----------------------------------------------------------------------------------------------------|-------------------|
|                                                                                                    | ILMU PENGETAHUAN ALAM<br>Dasbor / Kursusku / IPA / Pertemuan 2 / Tebak Hewan                                     |                   |
| Navigasi kuis<br>I<br>Selesaikan ulasan                                                                                                    |                                                                                                    |                   |
| Dimulai pada         Monday, 4 October 202           Keadaan         selesai           Selesai pada         Monday, 4 October 202           Waktu yang<br>digunakan         1 min 11 detik           1,00/1,00         10,00 dari 10,00 (100%) | 21, 17:40                                                                                                    |                   |
| soAL <b>1</b><br>Benar<br>Poin 1,00 dari 1,00<br>ଙ୍ Tandai pertanyaan                                                                                                    | Manakah Hewan Karnivora?  a. Kerbau b. Karnbing c. Macan d. Kelinci  Jawaban anda benar. Pilihan terbaik adalah: | *                 |
| ◀ Tebak bagian tubuh manusia                                                                                                    | Macan                                                                                                    | Selesaikan ulasan |
| Hubungi Kami                                                                                                    | Penyedia Aptikasi<br>Dinas Pendidikan Pemerintah Kota Mojokerto                                                  |                   |
| CERIA EDUKASI                                                                                                    | f 🕊 🛛 🐠 🐵 G                                                                                                    |                   |
|                                                                                                    | Copyright © 2021 Ceria Edukasi GO-DIKBUD                                                                         |                   |

### 3.1 AKSES GO-DIKBUD JARING PINTAR PUSTAKA

1. Sebelum masuk kedalam GO-DIKBUD Jaring Pintar Pustaka, pengguna terlebih dahulu diharuskan login kedalam aplikasi. Dalam halaman Login sudah disediakan inputan

*username* dan *password*, untuk dapat masuk input *username* dan *password* anda terlebih dahulu, setelah itu klik tombol "Masuk". Dapat dilihat pada gambar 1.1 Fitur *Login*.

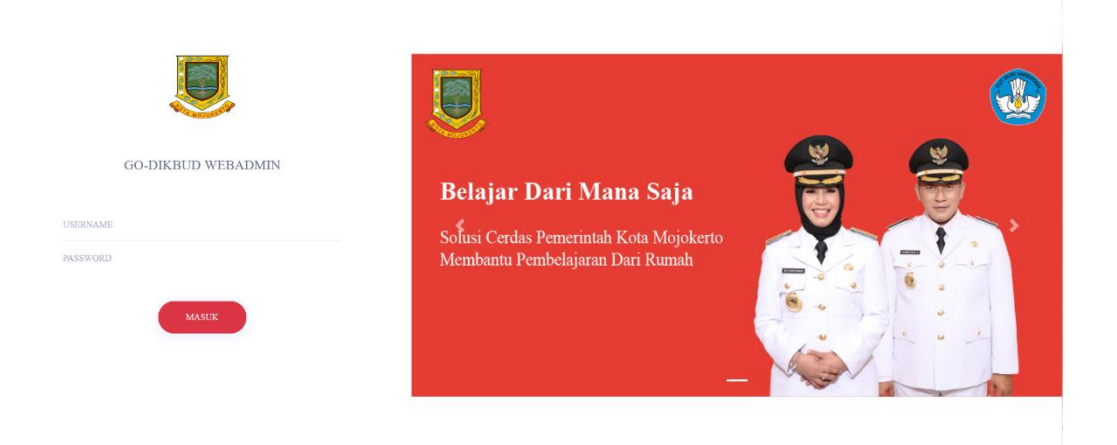

Gambar 3.1 Fitur Login

2. Kemudian jika pengguna sudah dapat login, pengguna akan ditampilkan halaman untuk memilih Ceria Edukasi atau Jaring Pintar Pustaka. Disini pengguna memilih Jaring Pintar Pustaka jika ingin mengakses halaman Home Jaring Pintar Pustaka

| Ceria Edukasi<br>Aplikasi Edukasi Pembelajaran Siswa | <b>Jaring Pintar Pustaka</b><br>Aplikasi Kumpulan Buku Digital Pembelajaran Siswa |
|------------------------------------------------------|-----------------------------------------------------------------------------------|

Gambar 3.2 Fitur Memilih Modul

3. Mengakses halaman home GO-DIKBUD Jaring Pintar Pustaka

Setelah melakukan login dan memilih Jaring Pintar Pustaka, maka selanjutnya akan menampilkan halaman *Home* untuk Jaring Pintar Pustaka. Pada halaman ini terdapat

tombol untuk masuk seperti pada nomer (1), pengguna diwajibkan untuk masuk atau *login* terlebih dahulu sebelum mengakses Jaring Pintar Pustaka. Kemudian terdapat juga tombol untuk membaca buku seperti pada nomer (2) yang digunakan untuk mengakses daftar buku yang tersedia untuk dibaca pada Jaring Pintar Pustaka.

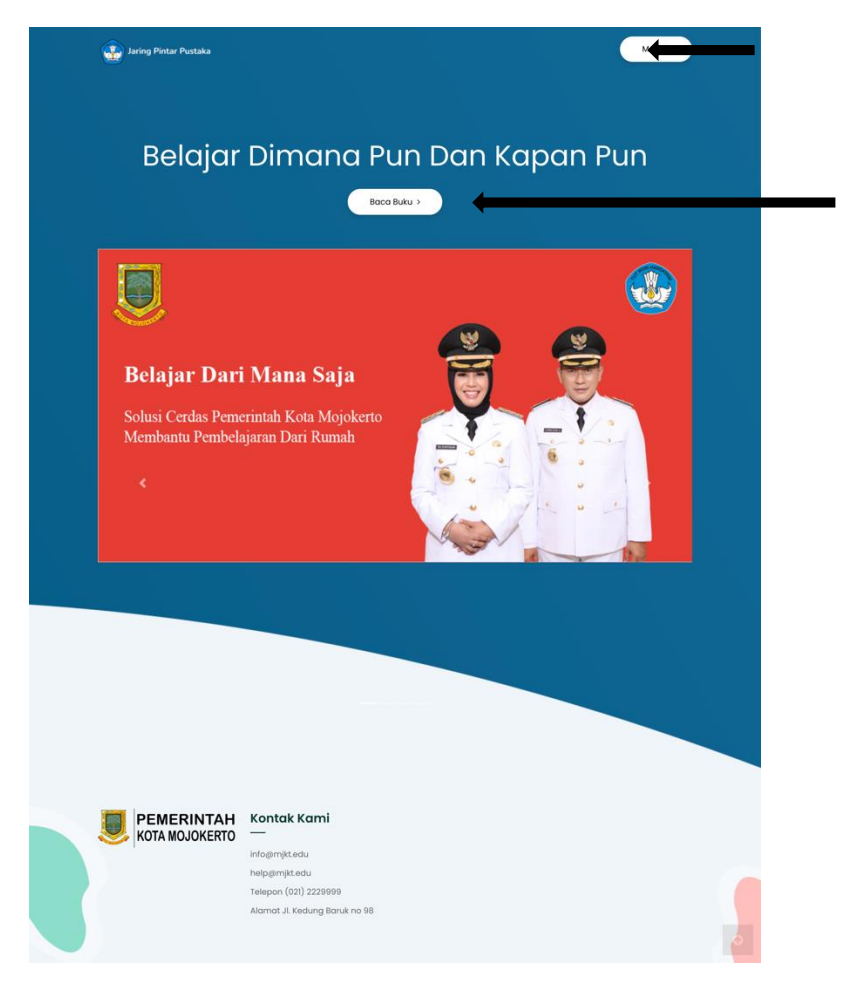

Gambar 3.3 Fitur Home GO-DIKBUD Jaring Pintar Pustaka

#### 2. Halaman Buku Jaring Pintar Pustaka

Pada halaman ini terdapat *form* untuk mencari buku sesuai kategori, tingkatan siswa, dan kata kunci buku seperti pada nomer (1), kemudian terdapat daftar kategori yang dapat digunakan untuk memfilter buku sesuai kategori seperti pada nomer (2), kemudian terdapat daftar buku apa saja yang tersedia pada Jaring Pintar Pustaka pada nomer (3), dan terakhir terdapat juga daftar buku popular yang menampilkan daftar buku apa saja yang popular pada Jaring Pintar Pustaka pada nomer (4). Untuk mengakses detail buku pengguna dapat menekan salah satu buku yang terdapat pada Jaring Pintar Pustaka.

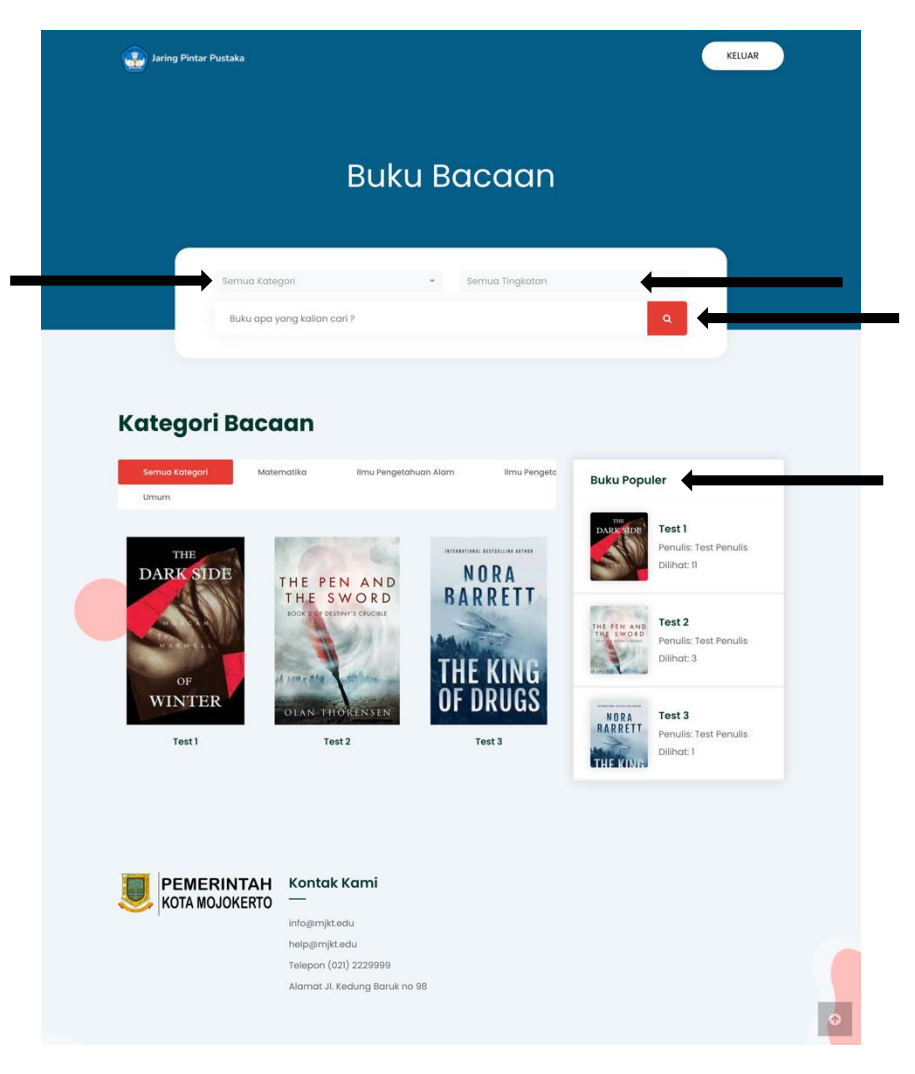

Gambar 3.4 Fitur Halaman Buku

3. Halaman Detail Buku Jaring Pintar Pustaka

Halaman Detail Buku digunakan untuk menampilkan detail dari buku yang dipilih, halaman ini dapat diakses dengan cara pengguna menekan salah satu buku pada halaman Buku. Pada halaman ini terdapat judul buku, cover buku, tanggal publikasi, jumlah halaman, abstrak buku, penulis, jumlah dilihat, dan yang utama terdapat e-book dari buku yang dipilih

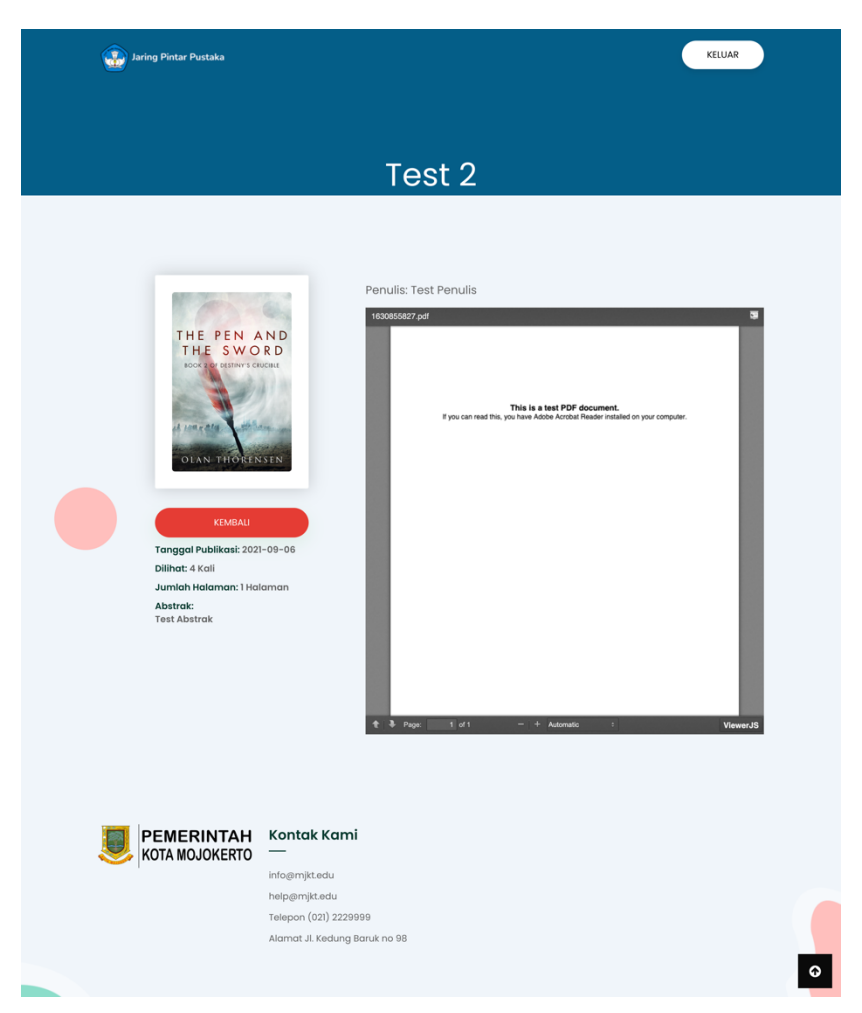

Gambar 3.5 Halaman Detail Buku